Passo a passo de Abertura de Chamados na Central de Serviços de Infraestrutura no SUAP

## 1. Clicar no botão de "Abertura de Chamados"

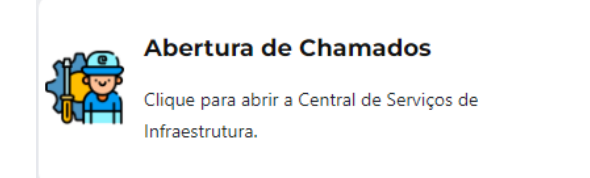

## 2. Realize o Login no SUAP:

| 🔒 Login IFCE               |            |  |  |
|----------------------------|------------|--|--|
| Usuário:                   |            |  |  |
| 111111                     |            |  |  |
| Senha:                     |            |  |  |
|                            | Θ          |  |  |
|                            |            |  |  |
| Acessar                    |            |  |  |
| Esqueceu ou deseja alterar | sua senha? |  |  |
|                            |            |  |  |

FCE *campus* de Sobral

3. Escolha a melhor opção que atenda à sua necessidade:

| ELÉTRICA   Grussialsgöss referentes attrastalsgöss referentes attrastalsgöss referentes attrastalsgösse referentes attrastalsgösse referentes attrastal | Structurad       Image: Structurad predial do campus         Structurad predial do campus       Categorias:         Infraestructurad       Image: Structurad predial do campus         1       Reports em pontad sou janelas:         2       Reportad problema com reboco ou infiltração         1       Instalação ou fixação         2       Instalação ou fixação         2       Instalação ou fixação         3       Rebortad preoblema com fixação         4       Pintura         5       Reforma ou reparos | HIDRÁULICA<br>Grupo de serviços referentes a<br>Intraestrutura<br>1 Corrigir vazamento<br>2 Reportar vazamento<br>2 Reportar vazamento<br>3 Solicitar serviço de<br>desobstrução de<br>desobstrução de<br>de<br>desob | LINGRAGENTURIA DE     SUNCESSANTIANA DE     SUNCESSANTIANA DE | ARDINAGEM<br>Grupo de serviços referentes à<br>argardnagem do campus<br>Catagorias:<br>Infraestrutura<br>1 Solicitar serviço de<br>2 Solicitar serviço de<br>3 Solicitar serviço de<br>4 Solicitar serviço de<br>5 Solicitar serviço de<br>6 poda |
|----------------------------------------------------------------------------------------------------|----------------------------------------------------------------------------------------------------|----------------------------------------------------------------------------------------------------|----------------------------------------------------------------------------------------------------|----------------------------------------------------------------------------------------------------|
| LIMPEZA<br>Grupo de serviços referentes à atividades de limp<br>Categorias:<br>Infraestrutura                                                                                                    | eza do campus                                                                                                    | Grupo di<br>Categori<br>Infraes                                                                                                    | IÇOS ADICIONAIS<br>e serviços referentes a outras atividades inerentes ao setor de in<br>ias:<br>strutura                                                                                                    | ifreestrutura do campus                                                                                                    |
| <ol> <li>Solicitar limpeza de calha de chuva</li> <li>Solicitar servico de faxina geral</li> </ol>                                                                                                    |                                                                                                    | <b>1</b> Sol                                                                                                    | licitar apoio de pessoal<br>licitar transferência temporária                                                                                                    |                                                                                                    |
| <ul> <li>3 Solicitar serviço de tratamento de re-</li> </ul>                                                                                                    | síduos sólidos                                                                                                    |                                                                                                    | neren ourbiet erren kerripolöllö                                                                                                    | ~                                                                                                    |

(nesse exemplo selecionamos a opção "Conserto de ar-condicionado")

IFCE campus de Sobral

4. Neste formulário você irá descrever o seu problema e informar a localização do equipamento de TI que está com defeito para tornar mais ágil o nosso atendimento:

| * Descrição:                                                       |                                                                                                    |  |  |  |
|--------------------------------------------------------------------|----------------------------------------------------------------------------------------------------|--|--|--|
| Descrição.                                                         | Digite a descrição do seu problema e a                                                                                                    |  |  |  |
|                                                                    | localização do equipamento ou serviço                                                                                                    |  |  |  |
|                                                                    | Caracteres informados<br>Descreva a sua solicitação                                                                                         |  |  |  |
| * Número do<br>Patrimônio:                                         | Informe o número do patrimônio do equipamento                                                                                               |  |  |  |
| * Interessado:                                                     | Q Escelha uma opção Digite seu nome ou SIAPE (matrícula)                                                                                    |  |  |  |
| * Campus:                                                          | SOBRAL                                                                                                    |  |  |  |
| * Centro de<br>Atendimento:                                        | Infraestrutura do Campus Selecione o Centro de Atendimento que mais se adequa ao seu problema.                                              |  |  |  |
| * Meio de Abertura:                                                | Interface Web                                                                                                    |  |  |  |
| Outros Interessados:                                               | Q, Escolha uma ou mais opções<br>Vincule outros usuários a este chamado. Eles poderão acompanhar as alterações e comentários deste chamado. |  |  |  |
| Enviar cópia de abertura<br>deste chamado para os<br>interessados? |                                                                                                    |  |  |  |
| Confirmar                                                          |                                                                                                    |  |  |  |
|                                                                    | Após preencher os campos do                                                                                                    |  |  |  |
|                                                                    | formulário, clicar no botão                                                                                                    |  |  |  |
|                                                                    | verde para confirmar o                                                                                                    |  |  |  |
|                                                                    | registro do chamado.                                                                                                    |  |  |  |
|                                                                    |                                                                                                    |  |  |  |

Após o registro do chamado, você poderá acompanhar o seu atendimento através das notificações recebidas em seu e-mail institucional ou consultar diretamente na central de serviços do SUAP, disponível no link:

https://suap.ifce.edu.br/centralservicos/meus\_chamados

IFCE campus de Sobral